## Uppdatering/Ändring av uppgifter i bas-k

Författare: Peter Blixt, Bengt Yngvesson 2021-09.04 Rev 0.

Länk till Bas-k, tryck på länken eller klistra in den i t.ex. Google.

https://bas.batunionen.se/Account/LogIn?ReturnUrl=%2f

- 1. Logga in på bas-k (hemsidan för bas.batunionen.se) Inloggning sker via e-mailadress och lösenord.
- 2. På höger sida välj snabblänk "Ändra mina uppgifter"
- 3. Här kan du nu ändra dina kontaktuppgifter.
- 4. Längst till höger under "båtuppgifter" tryck på "Redigera"
- 5. Här ändra dina uppgifter om båten.
- 6. Tryck på "Spara"